# **Building Game Center Games for OS X**

Session 521 Gabriel Belinsky OS X Engineering

These are confidential sessions—please refrain from streaming, blogging, or taking pictures

# Welcome Back

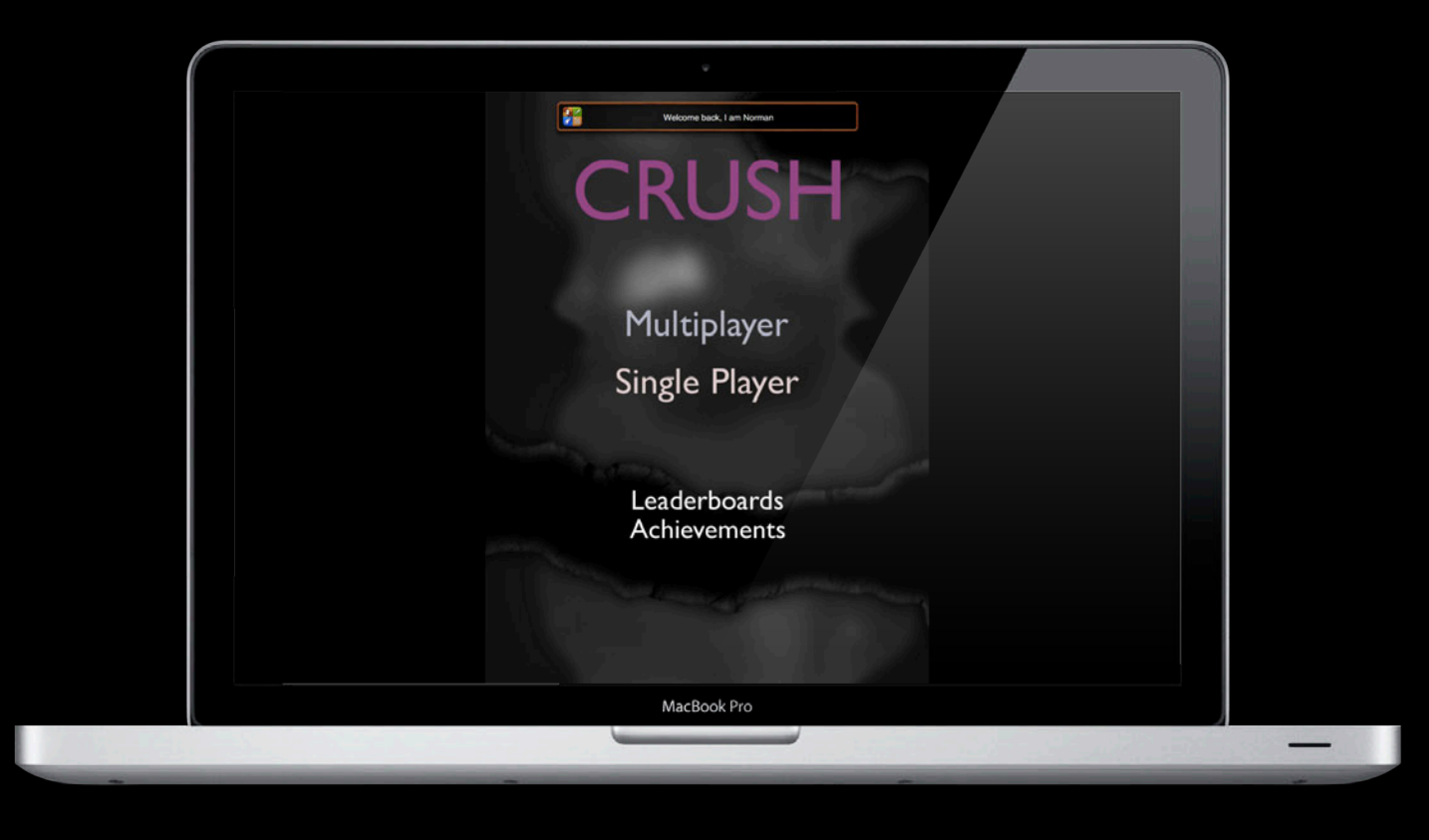

# Introduction

- Game Center is new for OS X Mountain Lion
- Access the same social gaming network as on iOS
- OS X users can compete with others around the world
- Learn about the API and user interface

# What You Will Learn

- Game Center API for OS X
- Setting up your project
- Differences between iOS and OS X
- Best practices

### **Game Center**

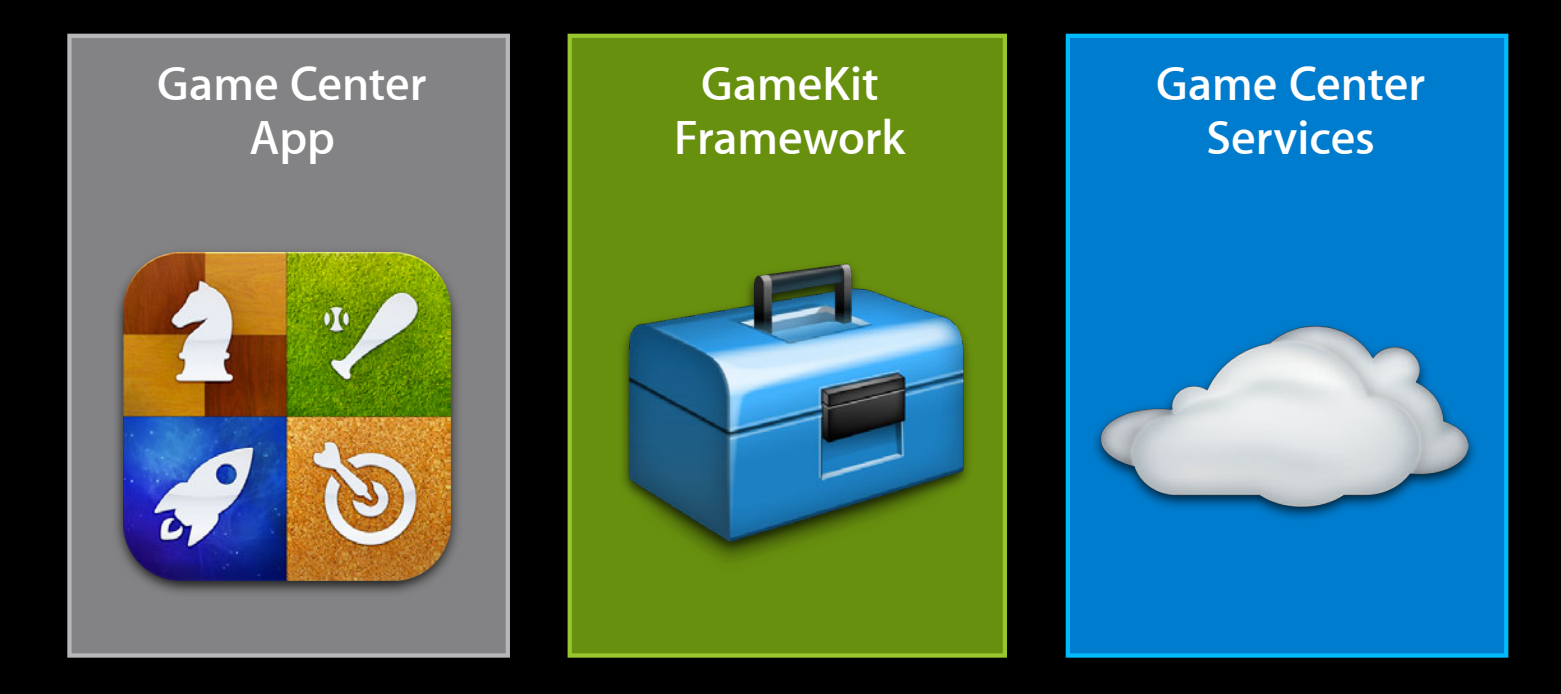

# Game Center App

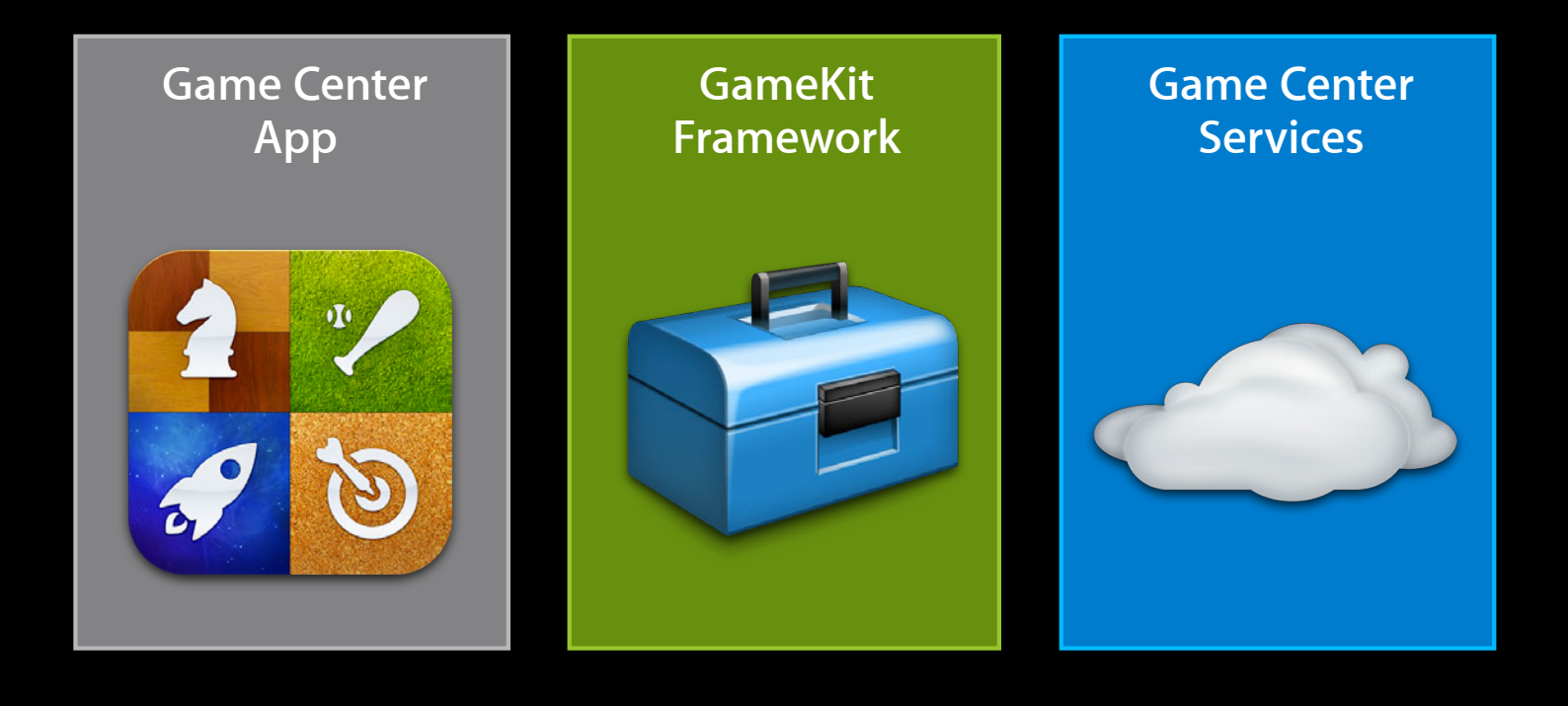

# Game Center App

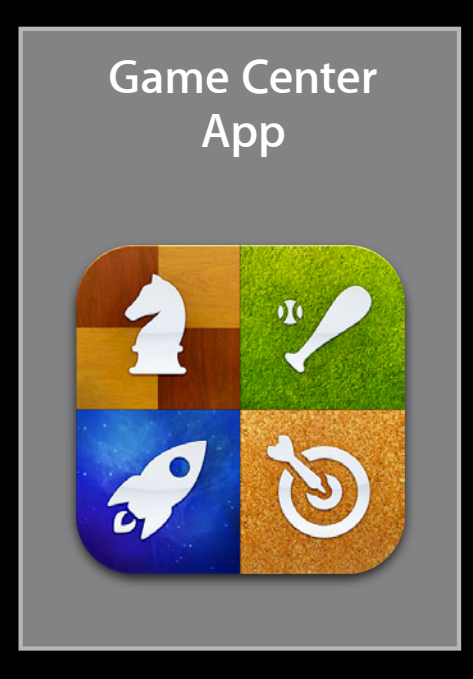

#### Game Center App Me

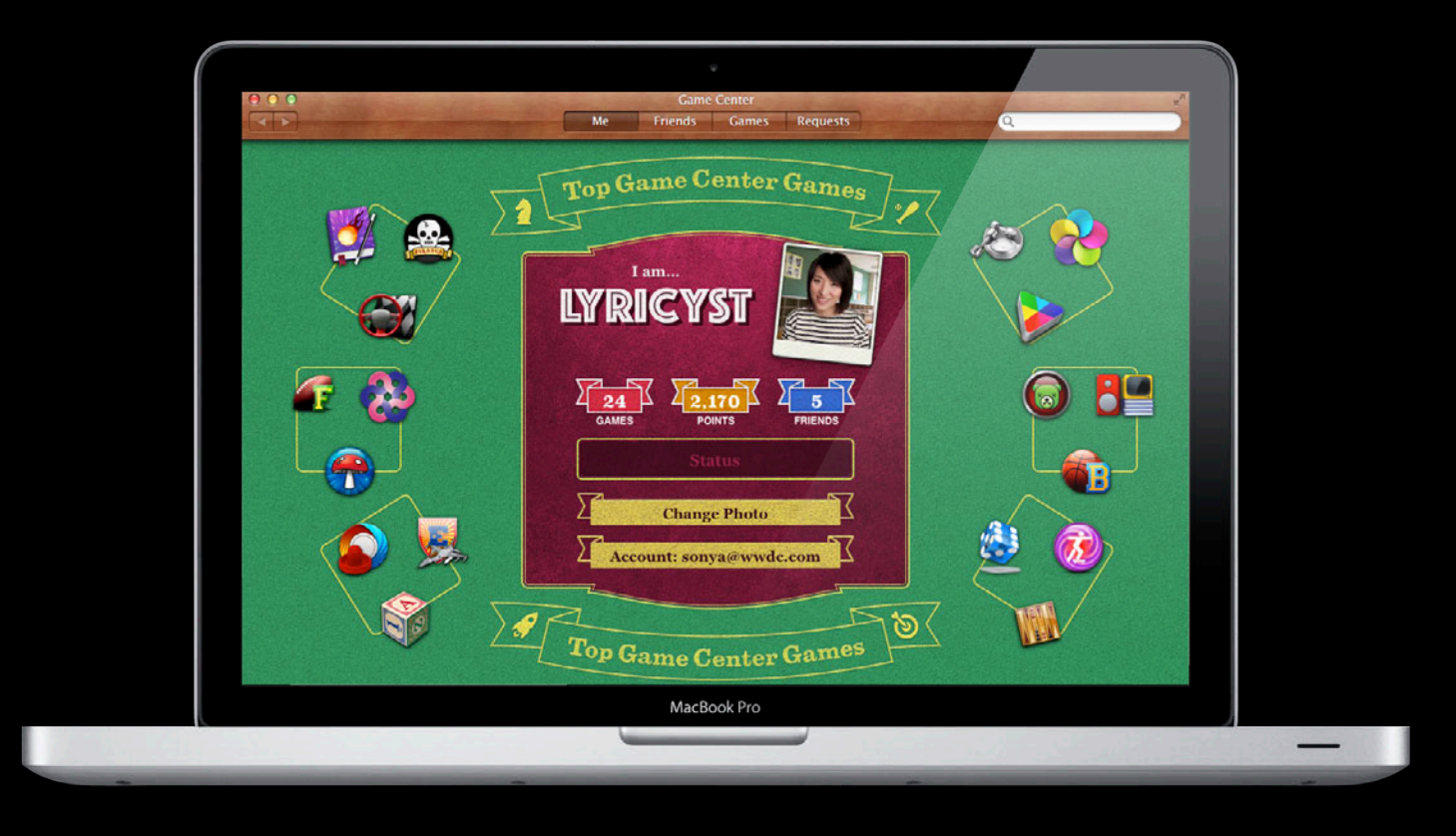

### Game Center App Friends

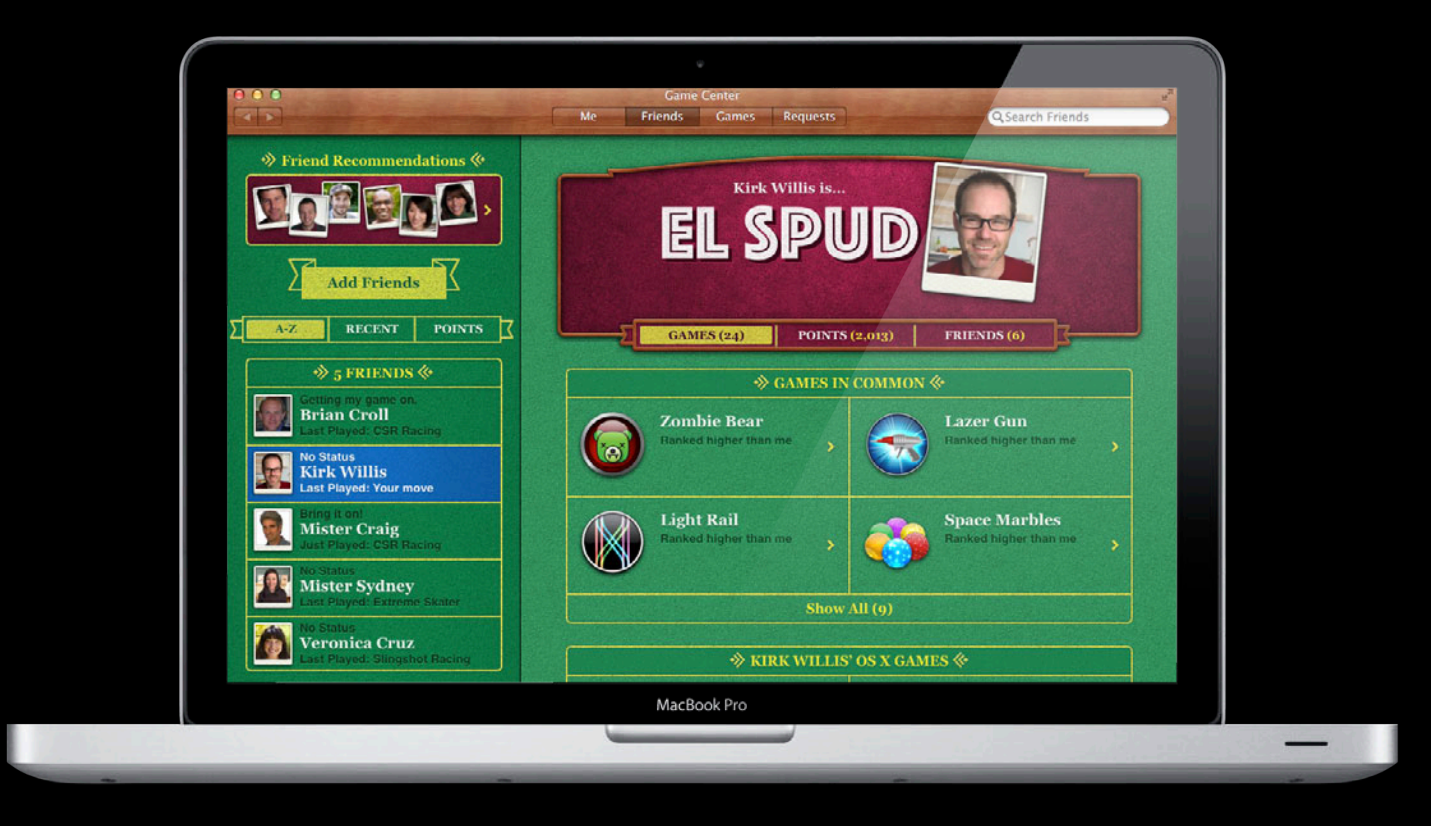

# Game Center App

#### Games

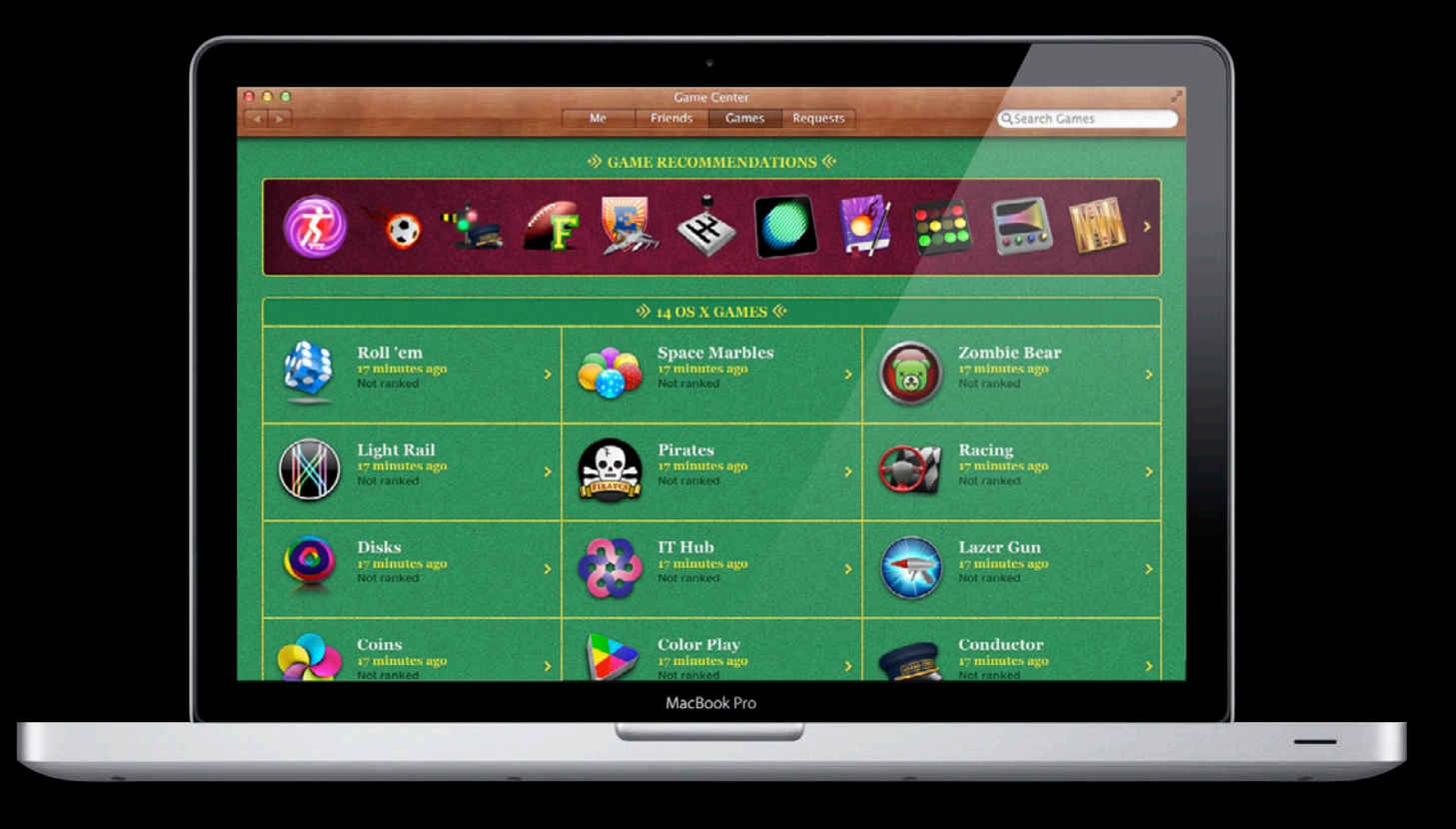

#### Game Center App Requests

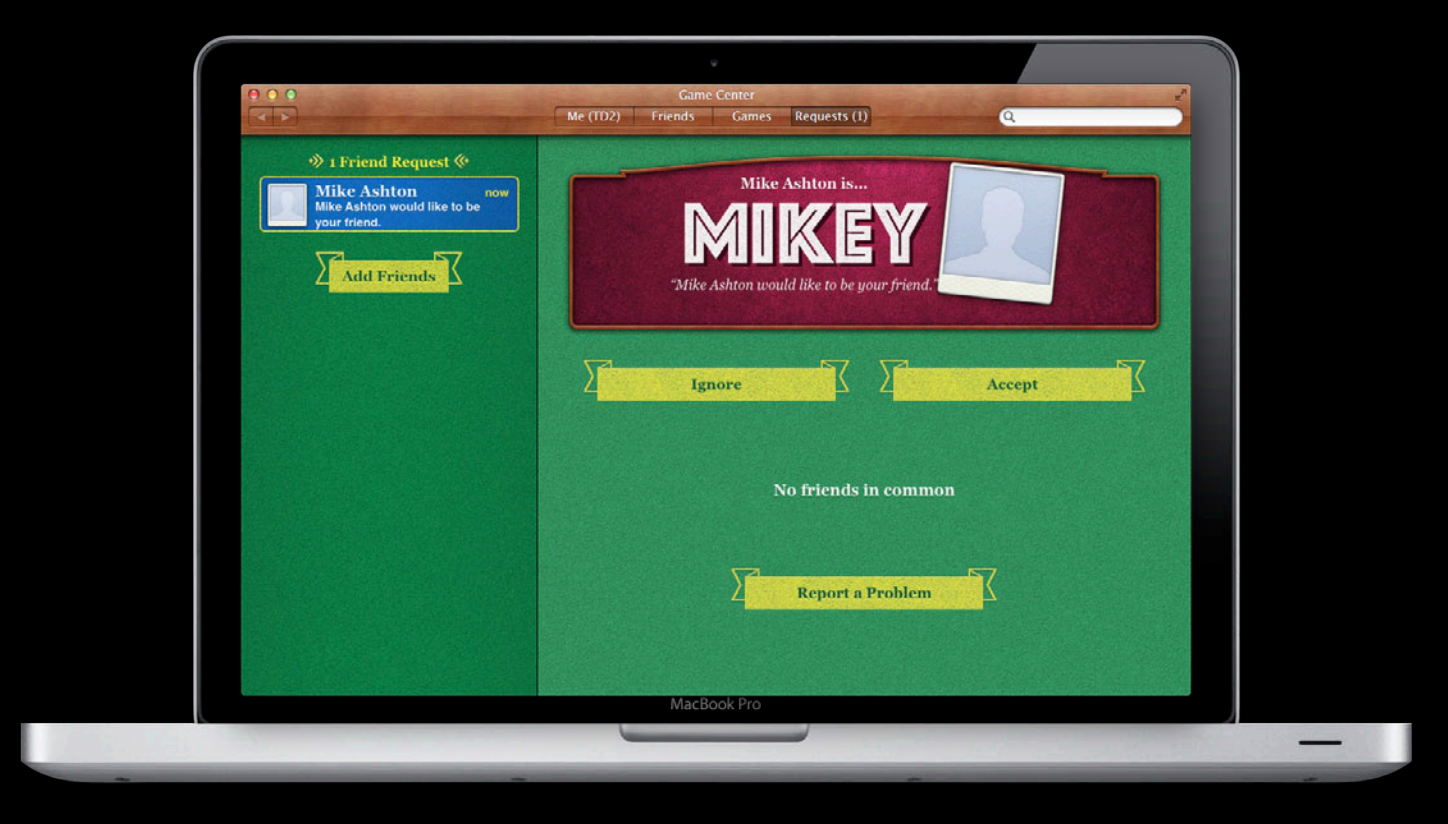

# GameKit Framework

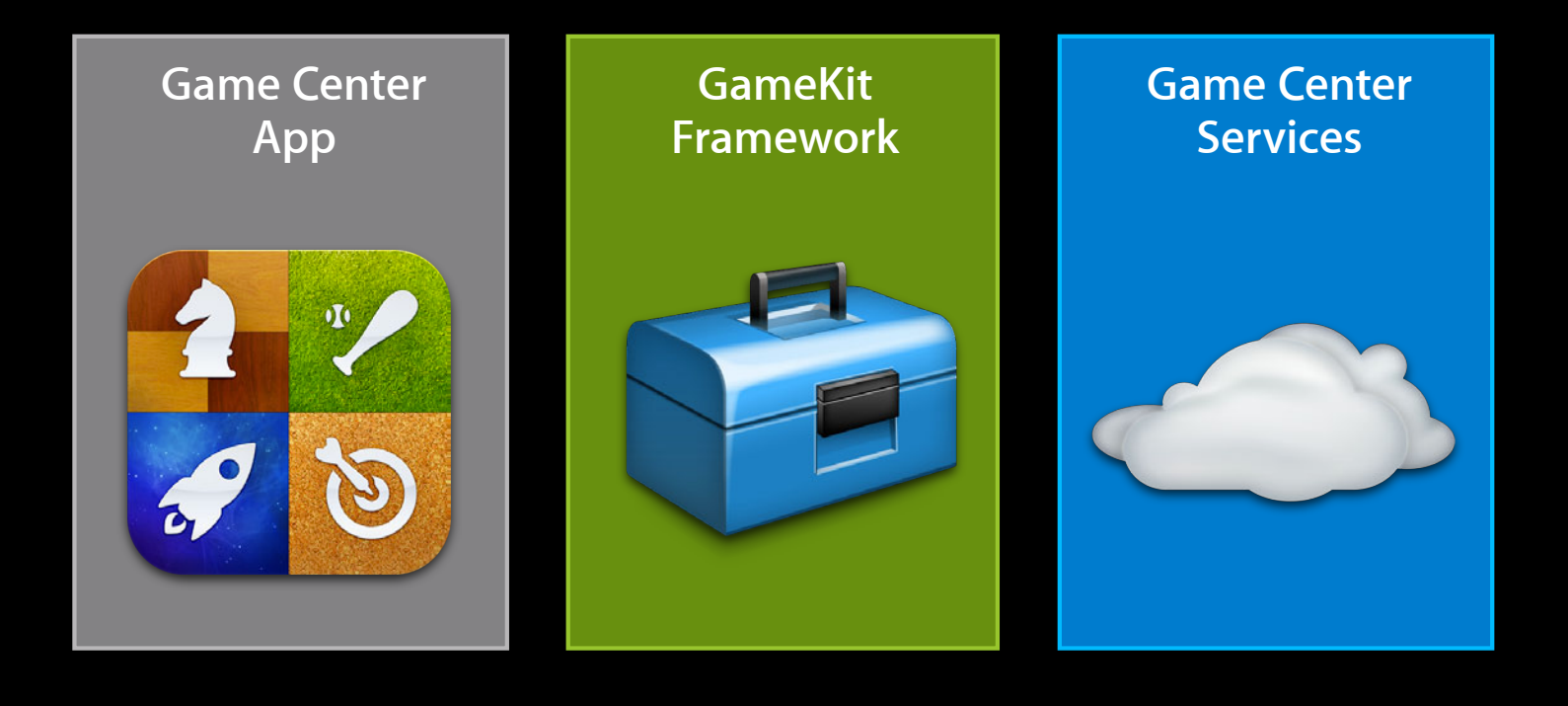

# GameKit Framework

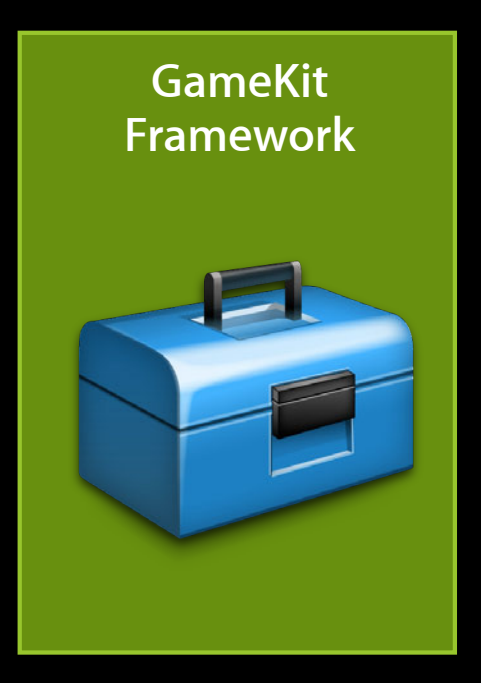

# Leaderboards

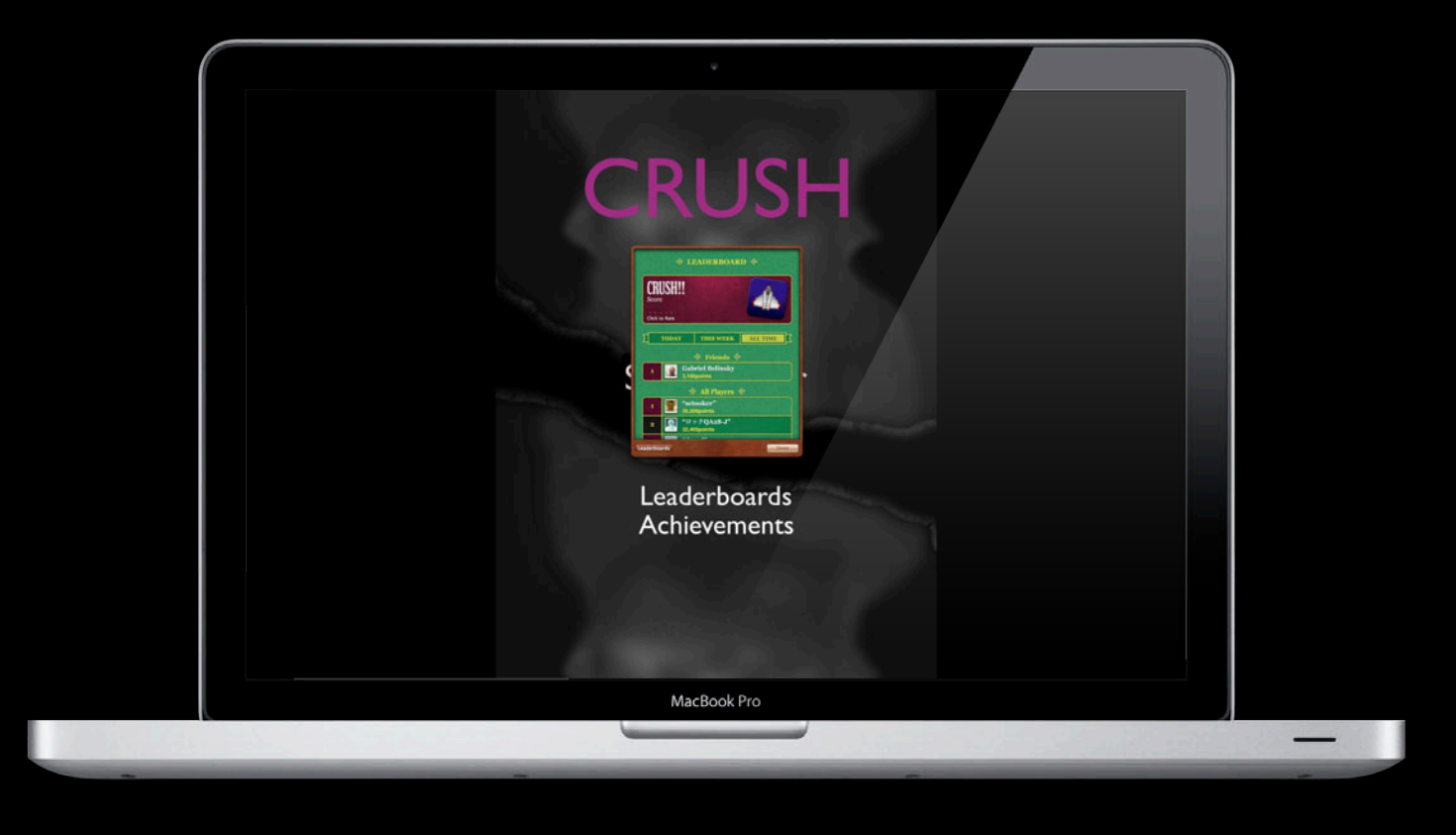

# Achievements

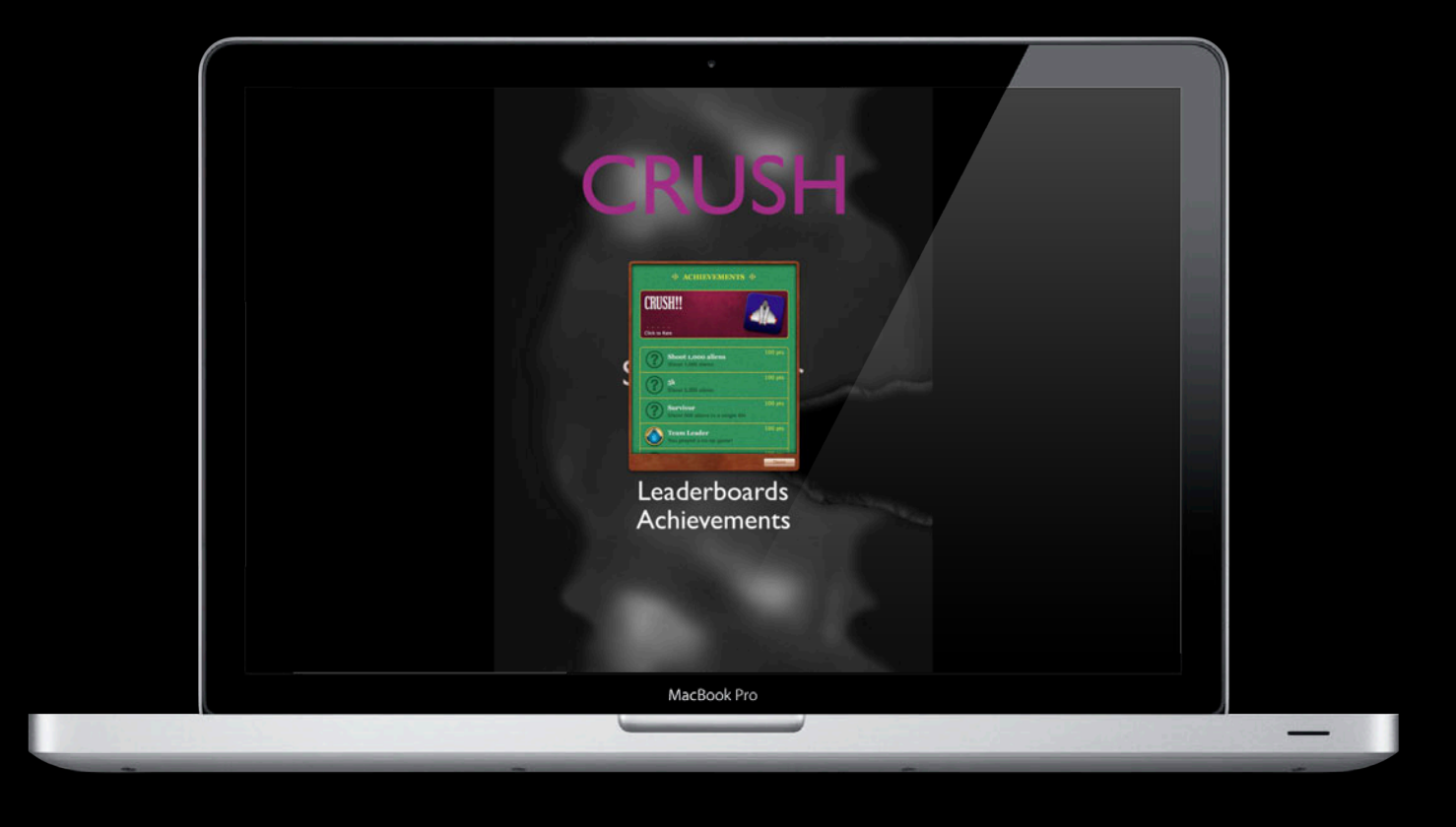

# Multiplayer

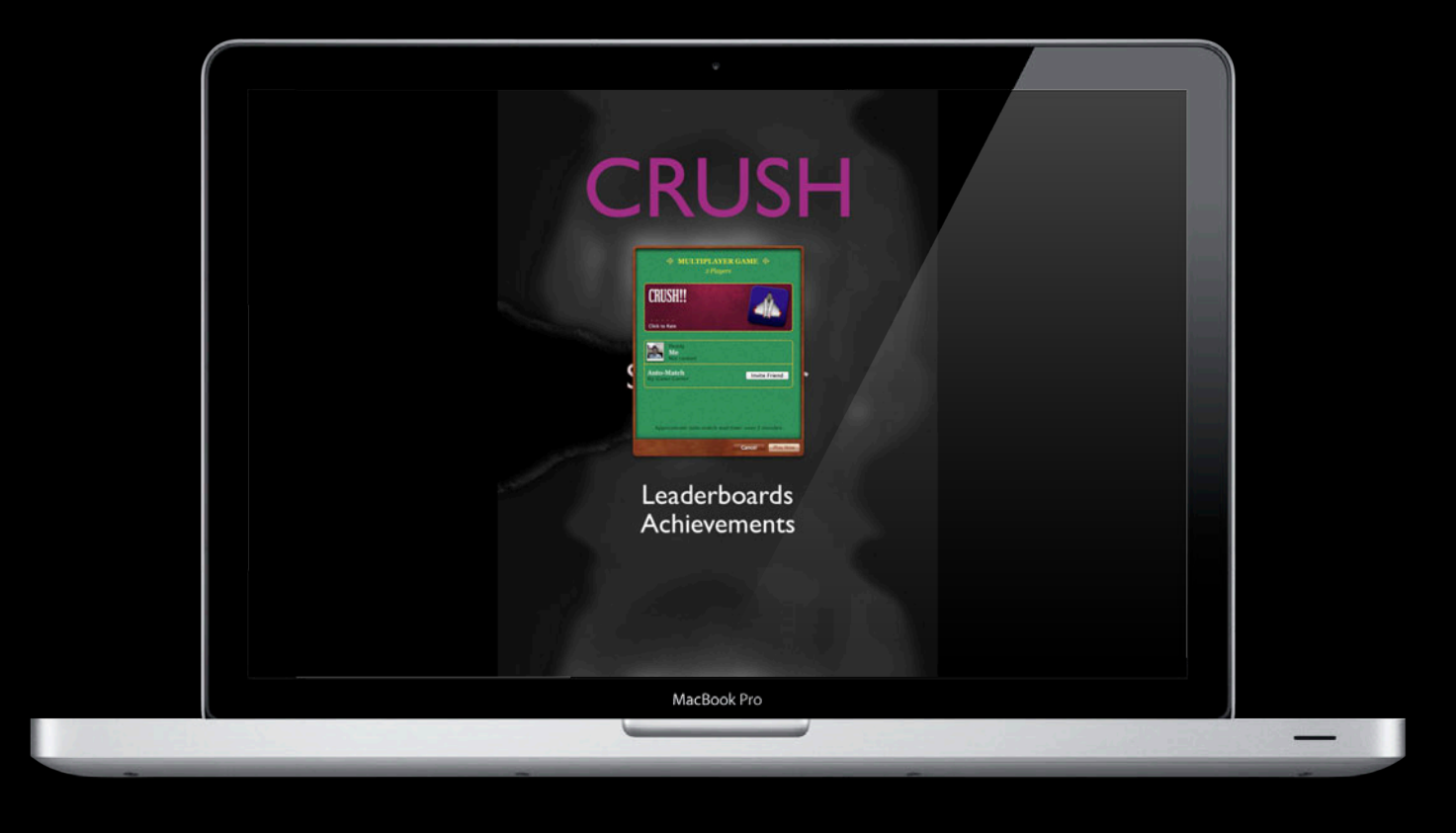

# GameKit Framework

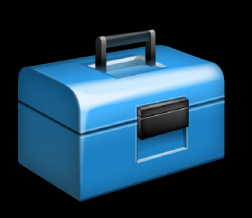

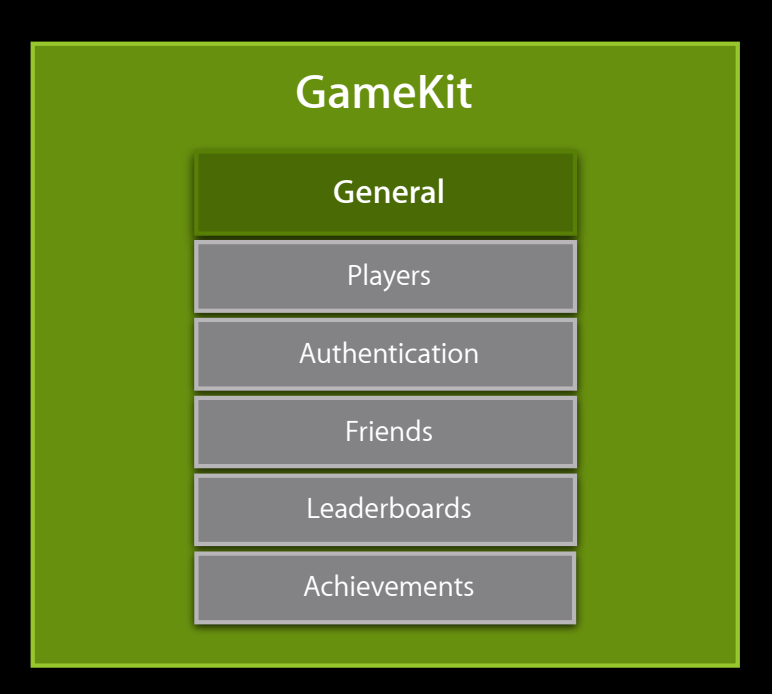

# GameKit Framework

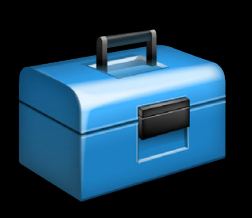

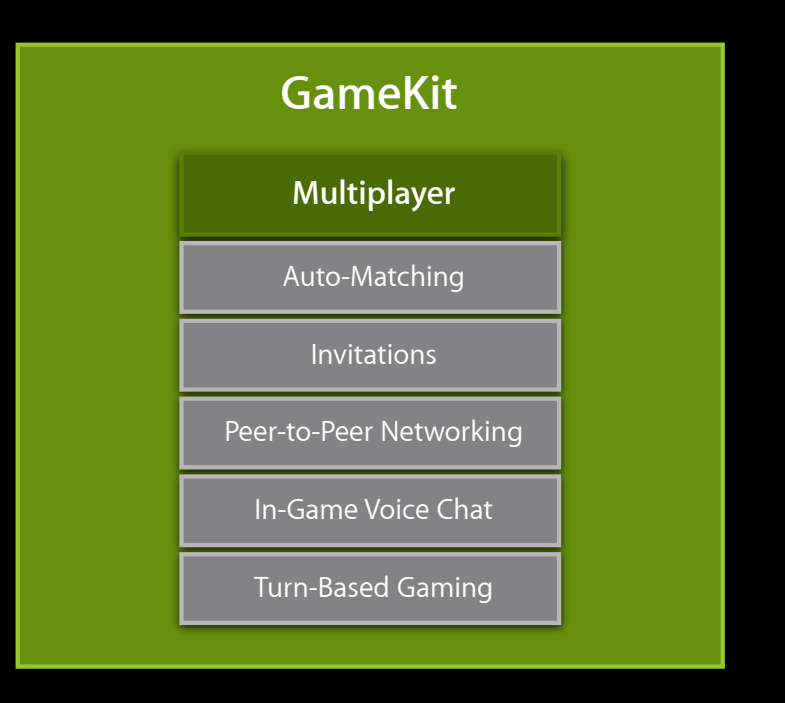

# Feature Parity Between iOS and OS X

- Players
- Leaderboards
- Achievements
- Matchmaking
- Invites
- Multiplayer
- Turn-Based Matches
- Voice Chat

# GameKit Differences Between iOS and OS X

ViewControllers

- NSViewController in OS X
- UIViewController in iOS
- Images
  - NSImage in OS X
  - Ullmage in iOS

#### Using Game Center UI on OS X How to show an NSViewController using GKDialog

Initialize GKDialogController

self.dialogController = [[GKDialogController alloc] init]; self.dialogController.parentWindow = [self.view window];

Present NSViewController

[self.dialogController presentViewController:viewController];

• Dismiss NSViewController

[self.dialogController dismiss:viewController];

# Unavailable

- GKSession
  - Used to connect and message participants
  - Use GKMatch
- GKPeerPickerController
  - UI used to browse for other participants
  - Use GKMatchmakerViewController

### **Game Center Services**

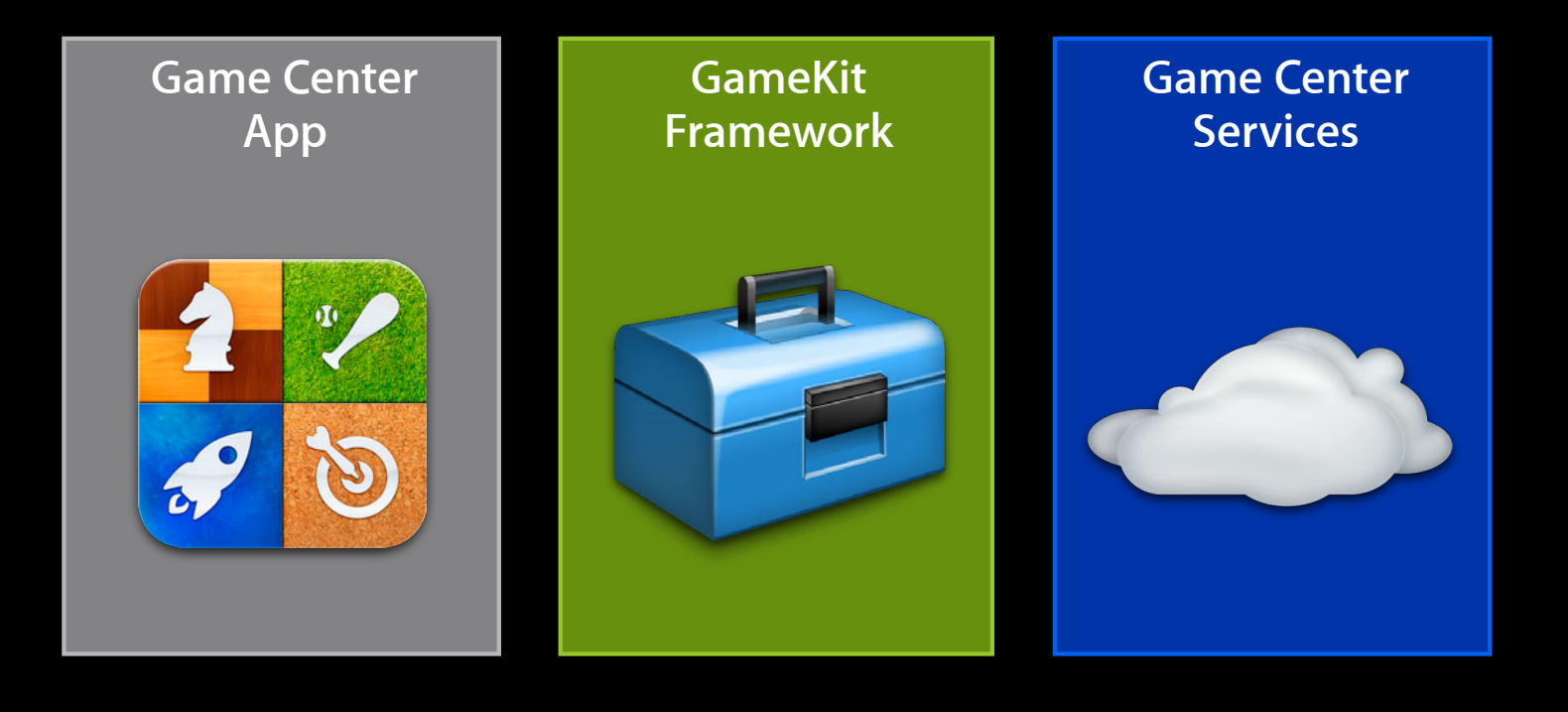

# **Game Center Services**

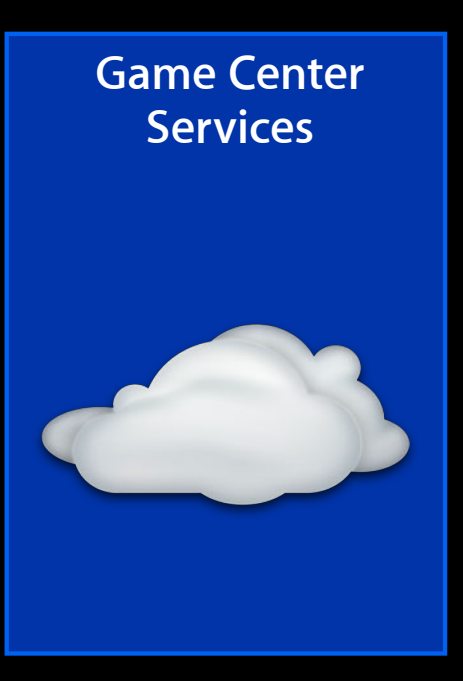

### **Game Center Servers**

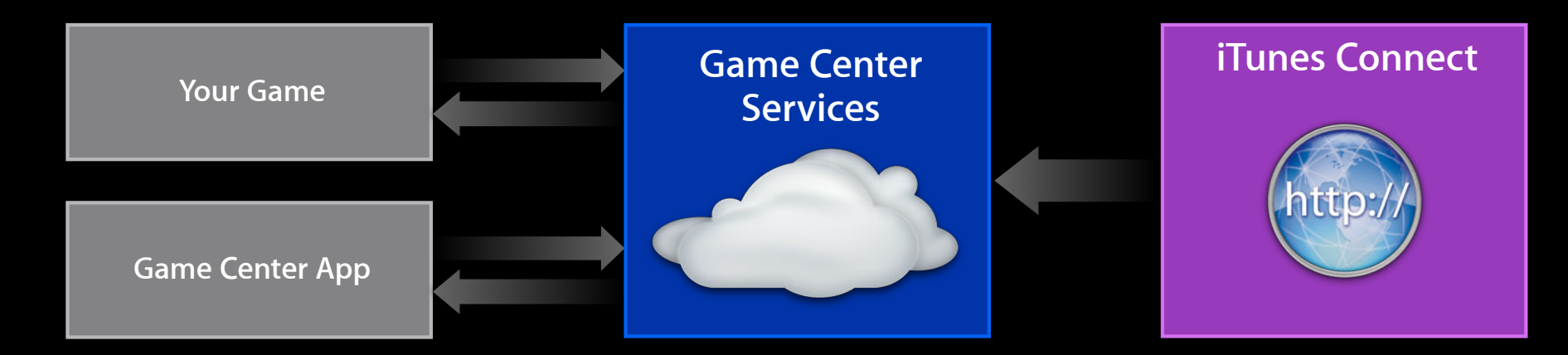

- Enable your game to use Game Center
- Add leaderboards
- Add achievements
- Define game groups
- Specify multiplayer version compatibility

# **Getting Set Up**

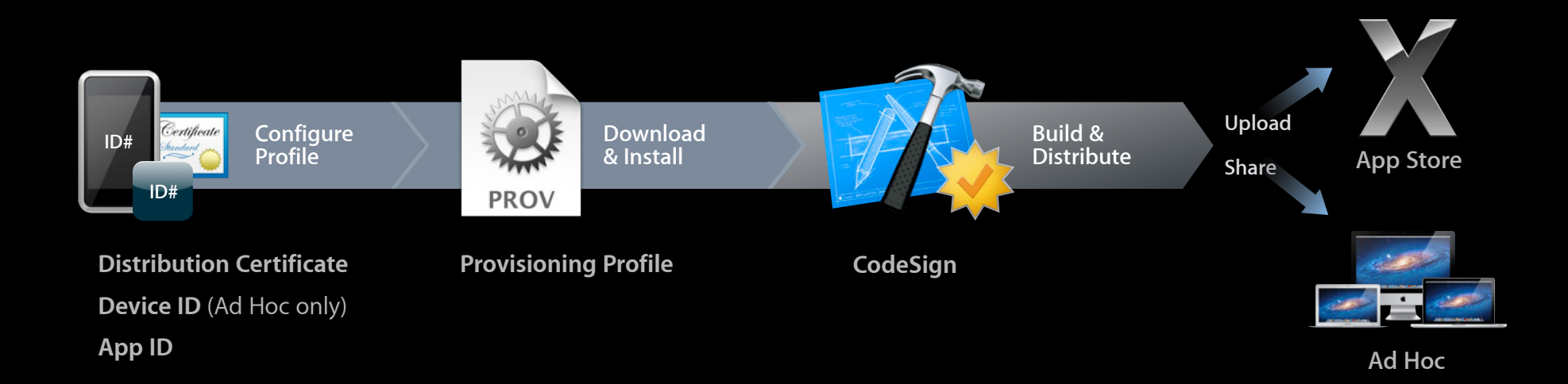

#### developer.apple.com

### Developer Certificate Utility Configure App ID

#### • Game Center entitlement

#### Enable for Game Center

\varTheta Enabled

Connect users to other Mac and iOS game players around the world and bring the excitement of multiplayer and turnbased gaming to your Mac apps. After enabling your App ID for Game Center, you must recreate your provisioning profiles for this App ID and compile your application with the new Game Center entitlement included in your provisioning profile.

### **Developer Certificate Utility Configure App ID**

#### • Game Center entitlement

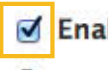

#### Enable for Game Center

Enabled

Connect users to other Mac and iOS game players around the world and bring the excitement of multiplayer and turnbased gaming to your Mac apps. After enabling your App ID for Game Center, you must recreate your provisioning profiles for this App ID and compile your application with the new Game Center entitlement included in your provisioning profile.

# Missing Game Center Entitlement

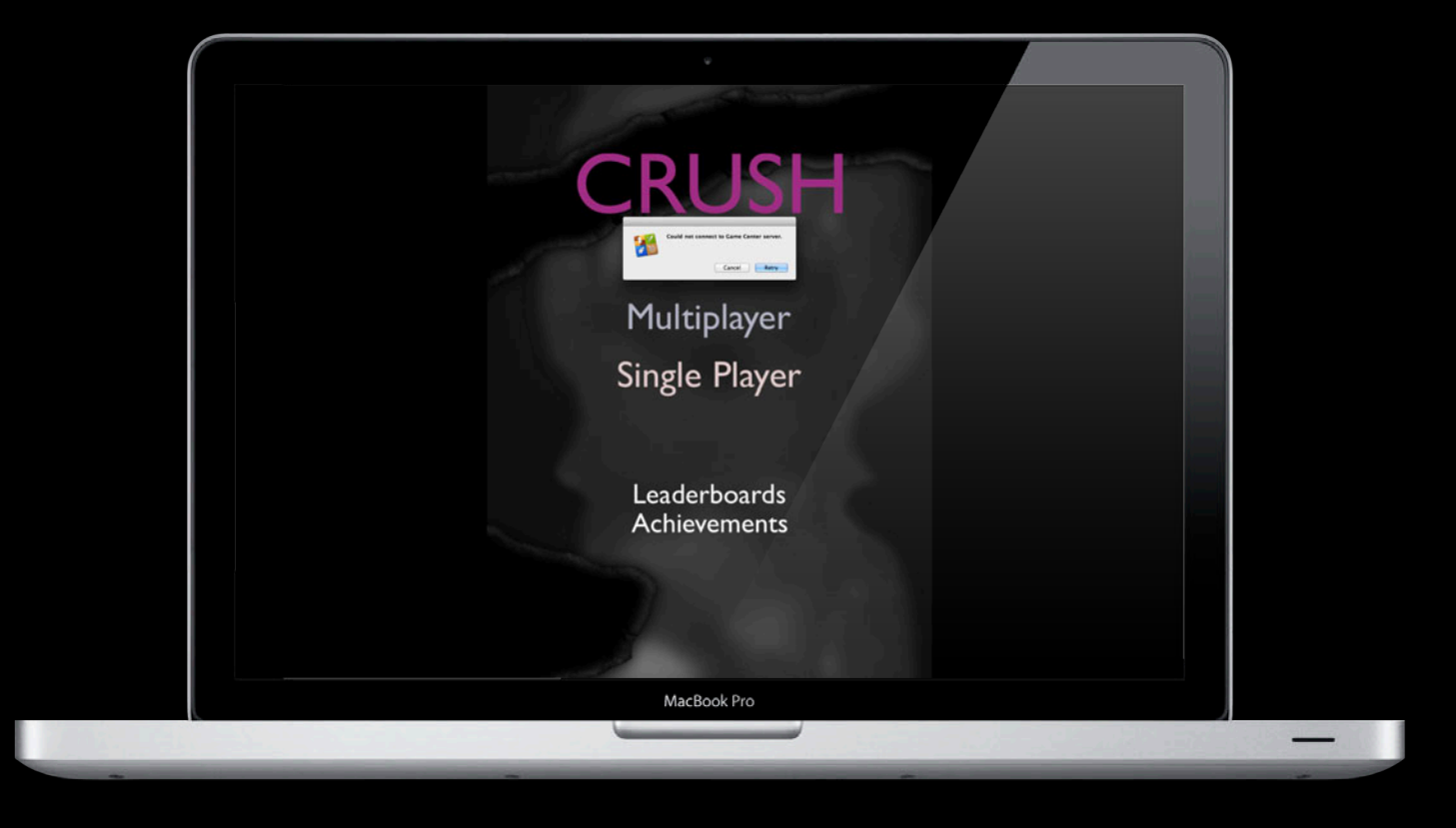

#### iTunes Connect

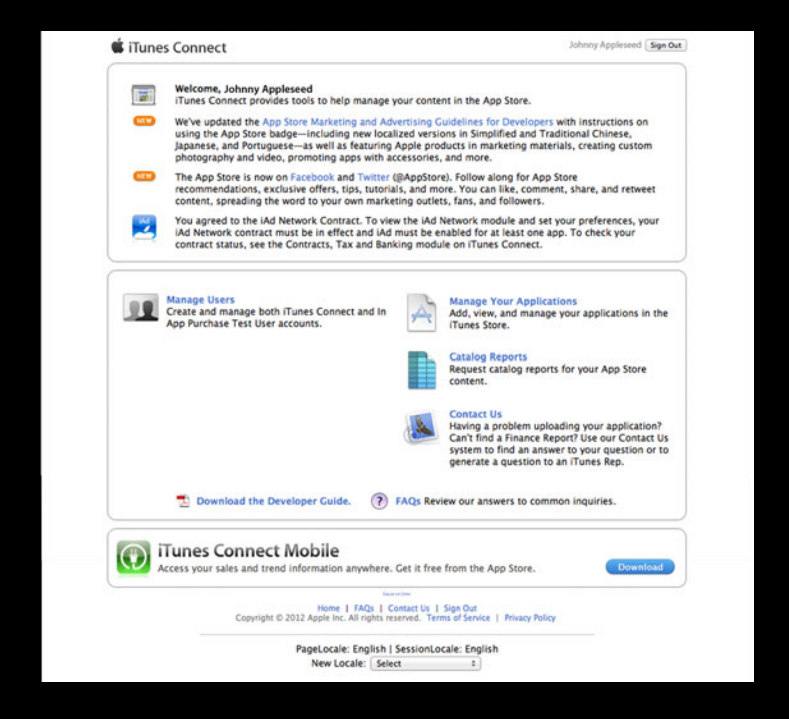

#### itunesconnect.apple.com

#### iTunes Connect Add new app

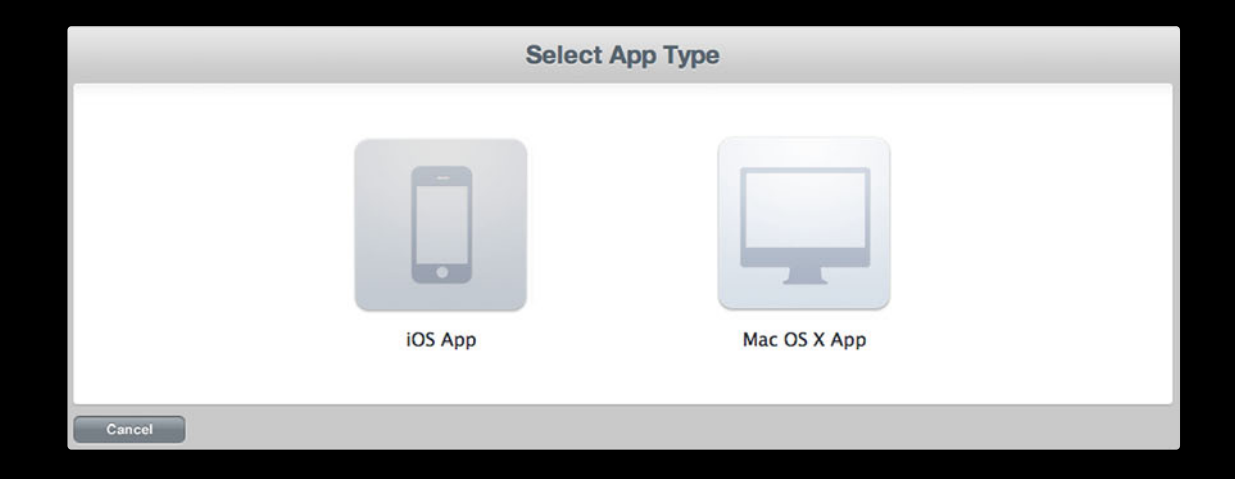

#### iTunes Connect Add new app

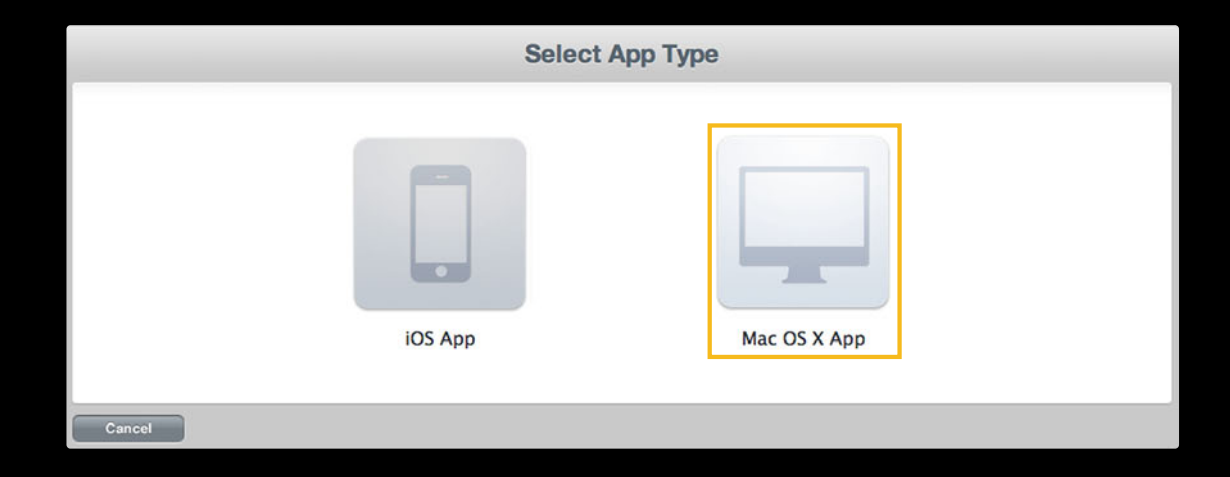

### iTunes Connect App information

| Gre                                                                                                    | eat Game                   |                                                        |
|----------------------------------------------------------------------------------------------------|----------------------------|--------------------------------------------------------|
| op Information Edit                                                                                                  |                            |                                                        |
| Identifiers         SKU         XXXXXXXXXXXXXXXXXXXXXXXXXXXXXXXXXXXX                                                 | Links<br>View in App Store | Rights and Pricing<br>Manage Game Center<br>Delete App |
| ersions<br>Current Version<br>Version 1.0<br>Status  Prepare for Upload<br>Date Created May 24, 2012<br>View Details |                            |                                                        |
|                                                                                                    |                            | Done                                                   |

### iTunes Connect App information

| Gr                                                                                                    | eat Game                   |                                                        |
|----------------------------------------------------------------------------------------------------|----------------------------|--------------------------------------------------------|
| pp Information Edit                                                                                    |                            |                                                        |
| SKU       XXXXXXXXXXXXXXXXXXXXXXXXXXXXXXXXXXXX                                                         | Links<br>View in App Store | Rights and Pricing<br>Manage Game Center<br>Delete App |
| Versions Current Version Version 1.0 Status  Prepare for Upload Date Created May 24, 2012 View Details |                            |                                                        |
|                                                                                                    |                            | Dana                                                   |

#### **iTunes Connect** Enable Game Center

| Great Game - Game Center                                                                                                    |                                                                            |                                                                                                    |  |  |
|----------------------------------------------------------------------------------------------------|----------------------------------------------------------------------------|----------------------------------------------------------------------------------------------------|--|--|
| Enable Game Center<br>To add Game Center to your app binary, you must incli<br>a group of games. Both options enable multiplayer feat | ude the feature in the Game Kit fra<br>tures including compatibility acros | mework. You can start by enabling Game Center for a single game or<br>s multiple apps.                                                                      |  |  |
| Single Game<br>Select this option if your an<br>set of leaderboards and ac<br>Enable for Single Game                                  | pp has its own<br>hievements.                                              | Group of Games<br>Select this option if this app shares<br>leaderboards and achievements with<br>other apps you have provided.<br>Enable for Group of Games |  |  |
| Cancel                                                                                                    |                                                                            |                                                                                                    |  |  |

#### iTunes Connect Manage Game Center

|                                                                                                    | Great Game                                                                                  |                                                                  |                                                       |                                              |
|----------------------------------------------------------------------------------------------------|---------------------------------------------------------------------------------------------|------------------------------------------------------------------|-------------------------------------------------------|----------------------------------------------|
| Game Center                                                                                                    |                                                                                             |                                                                  |                                                       |                                              |
| Game Center has been enabled for your a                                                                           | pp. Click below if you want to disable it.                                                  | To share the l<br>with other ap;<br>Game Center (<br>Move to Gro | eaderboard and achies<br>syou have provided<br>group. | evements of this app<br>, move this app to a |
| Leaderboards                                                                                                    |                                                                                             |                                                                  |                                                       |                                              |
| Leaderboards allow users to view the t<br>app version cannot be removed.<br>Add Leaderboard Delete Test Date      | op scores of all Game Center players of yo                                                  | ur apps in this group.                                           | Leaderboards that                                     | are live for any                             |
| 0 Leaderboards                                                                                                    |                                                                                             |                                                                  | Q Sea                                                 | rch                                          |
| Reference Name                                                                                                    | Leaderboard ID                                                                              | Туре                                                             | Default                                               | Status                                       |
|                                                                                                    | Click Add Leaderboard to get                                                                | started.                                                         |                                                       |                                              |
| Achievements<br>An achievement is a distinction that a<br>your app. Once an achievement has go<br>Add Achievement | player earns for reaching a milestone, or p<br>ne live for any version of your app, it cann | erforming an action, e<br>ot be removed.                         | defined by you and                                    | programmed into                              |
| 0 Achievements                                                                                                    |                                                                                             |                                                                  |                                                       | rch                                          |
| 0 Achievements<br>Reference Name                                                                                  | Achievement ID                                                                              | Points                                                           |                                                       | Status                                       |
| 0 Achievements Reference Name                                                                                     | Achievement ID<br>Click Add New Achievement to g                                            | Points<br>et started.                                            |                                                       | Status                                       |
| 0 Achievements<br>Reference Name                                                                                  | Achievement ID<br>Click Add New Achievement to g                                            | Points<br>et started.                                            |                                                       | Status                                       |

#### iTunes Connect Manage Game Center

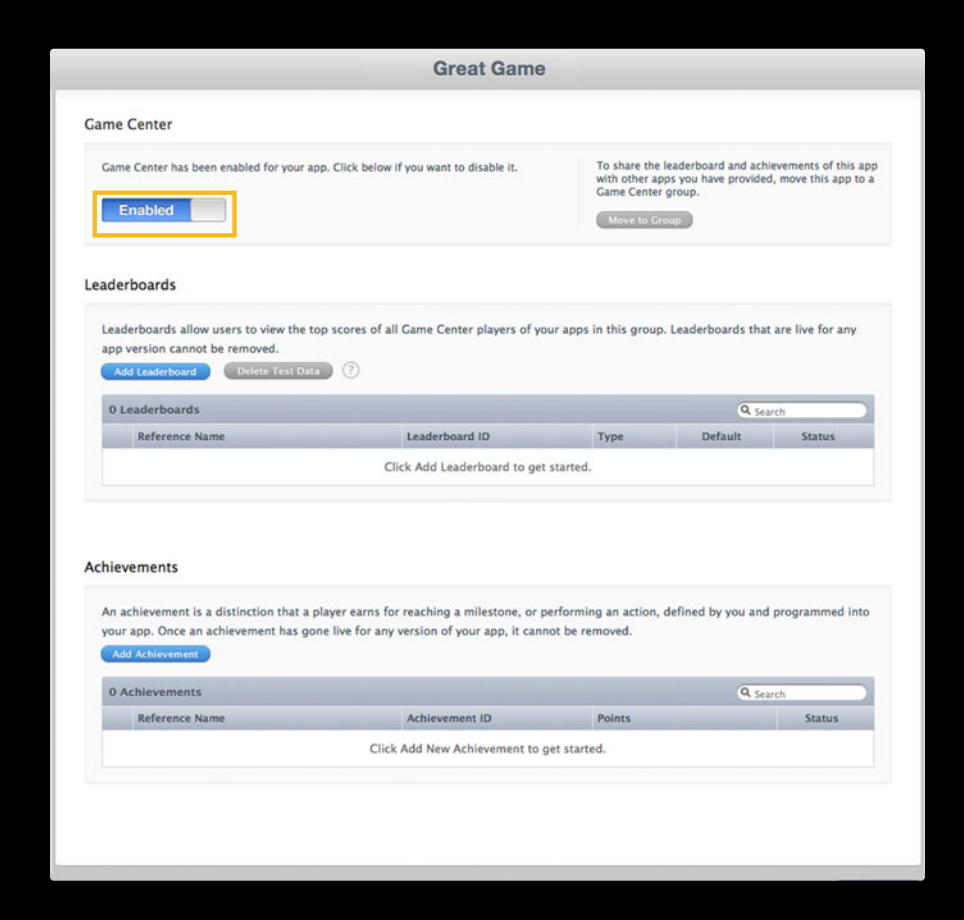

#### iTunes Connect Manage Game Center

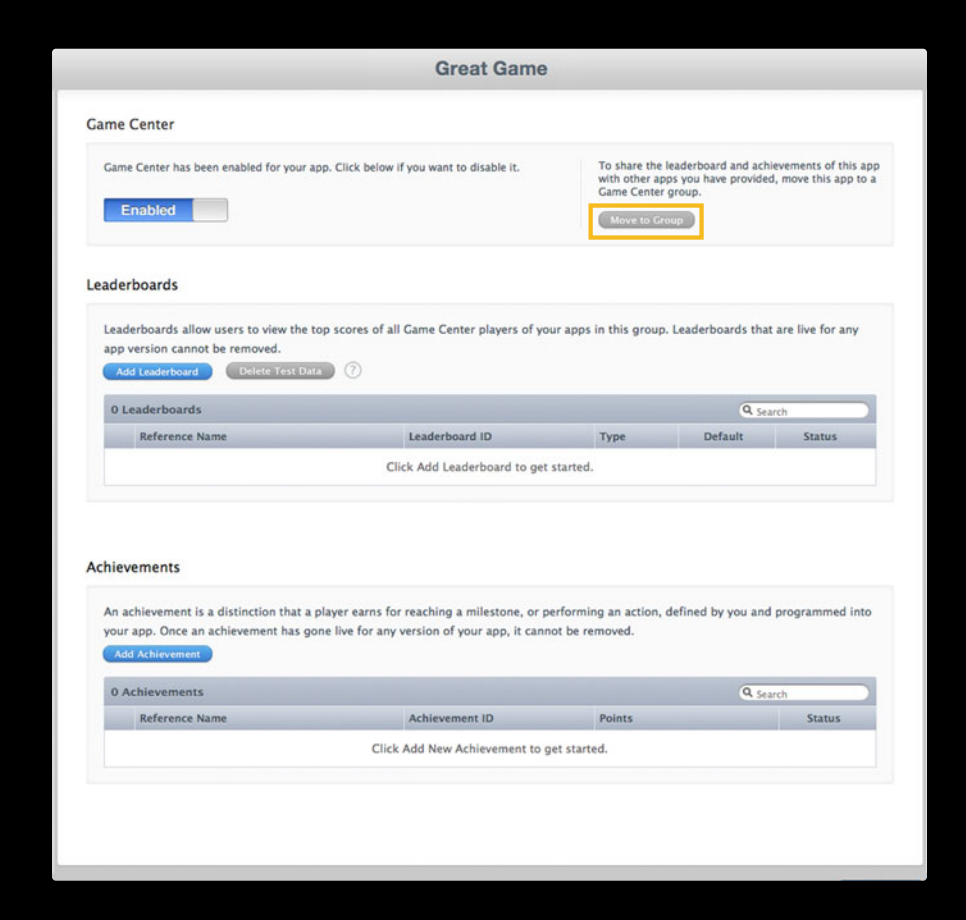

### iTunes Connect App information

| Gre                                                                                                    | eat Game                   |                                                        |
|----------------------------------------------------------------------------------------------------|----------------------------|--------------------------------------------------------|
| p Information Edit                                                                                                    |                            |                                                        |
| Identifiers<br>SKU XXXXXXXXX<br>Bundle ID XXXXXXXXXXXXXXX<br>Apple ID XXXXXXXX<br>Type Mac OS X App<br>Default Language English | Links<br>View in App Store | Rights and Pricing<br>Manage Game Center<br>Delete App |
| Version 1.0<br>Status Prepare for Upload<br>Date Created May 24, 2012                                                           |                            |                                                        |
|                                                                                                    |                            | Done                                                   |

### iTunes Connect App information

| Gr                                                                                                    | eat Game                   |                                                        |
|----------------------------------------------------------------------------------------------------|----------------------------|--------------------------------------------------------|
| pp Information Edit                                                                                     |                            |                                                        |
| Identifiers       SKU     XXXXXXXXXXXXXXXXXXXXXXXXXXXXXXXXXXXX                                          | Links<br>View in App Store | Rights and Pricing<br>Manage Game Center<br>Delete App |
| Eversions Current Version Version 1.0 Status  Prepare for Upload Date Created May 24, 2012 View Details |                            |                                                        |
|                                                                                                    |                            |                                                        |
|                                                                                                    |                            |                                                        |

# iTunes Connect

#### Version information

|                                                                                                    | Grea                                                                                                    | t Game                                                                                               |                                                          |                          |
|----------------------------------------------------------------------------------------------------|----------------------------------------------------------------------------------------------------|----------------------------------------------------------------------------------------------------|----------------------------------------------------------|--------------------------|
|                                                                                                    | Enter the following                                                                                                    | information in E                                                                                     | nglish.                                                  |                          |
| sion Information                                                                                                    |                                                                                                    |                                                                                                    |                                                          |                          |
| Version Number                                                                                                    | 1.0                                                                                                    |                                                                                                    | 0                                                        |                          |
| Copyright                                                                                                    | Apple Inc.                                                                                                    |                                                                                                    | (1)                                                      |                          |
| Primary Category                                                                                                    | Games                                                                                                    |                                                                                                    | : ?                                                      |                          |
| Subcategory                                                                                                    | Puzzle                                                                                                    |                                                                                                    | :                                                        |                          |
| Subcategory                                                                                                    | Select                                                                                                    |                                                                                                    | :                                                        |                          |
| Secondary Category (Optional)                                                                                                    | Select                                                                                                    |                                                                                                    | : 7                                                      |                          |
| Review Notes (Optional)                                                                                                    |                                                                                                    |                                                                                                    | 0                                                        |                          |
|                                                                                                    |                                                                                                    |                                                                                                    |                                                          |                          |
|                                                                                                    |                                                                                                    |                                                                                                    |                                                          |                          |
|                                                                                                    |                                                                                                    |                                                                                                    | A                                                        |                          |
|                                                                                                    |                                                                                                    |                                                                                                    |                                                          |                          |
| Rating                                                                                                    |                                                                                                    |                                                                                                    |                                                          |                          |
| Rating<br>For each content description, choose the leve                                                                                                    | l of frequency that best de                                                                                                    | scribes your app.                                                                                    |                                                          |                          |
| Rating<br>For each content description, choose the leve<br>App Rating Details ►                                                                                                    | I of frequency that best de                                                                                                    | scribes your app.                                                                                    |                                                          |                          |
| Rating<br>For each content description, choose the leve<br>App Rating Details ><br>Apps must not contain any obscene, pornogr<br>graphics, images, photographs, etc.), or other<br>objectionable.                                                                                                    | el of frequency that best de<br>aphic, offensive or defamator<br>content or materials that in .                                                                                                    | <b>scribes your app.</b><br>y content or materials of<br>Apple's reasonable judgi                    | any kind (text,<br>ment may be found                     | ۷.                       |
| Rating<br>For each content description, choose the leve<br>App Rating Details ►<br>Apps must nec contain any obscene, pornogr<br>graphice, impact, photographs, etc.), or other<br>objectionable.<br>Apple Content Descriptions                                                                                                    | si of frequency that best de<br>sphic, offensive or defamator<br>content or materials that in .<br>None                                                                                                | scribes your app.<br>y content or materials of<br>Apple's reasonable judgi<br>Infrequent/Mild        | any kind (text,<br>ment may be found<br>Frequent/Intense | 4                        |
| Rating For each content description, choose the leve App Rating Details  Apps must not contain any obscene, pornopg ographics, impact, bitographs, etc.), or other objectionable. Apple Content Descriptions Cartoon or Fantasy Violence                                                                                                    | I of frequency that best de<br>aphic, offensive or defamator<br>content or materials that in .<br>None                                                                                                 | scribes your app.<br>y content or materials of<br>Apple's reasonable judgr<br>Infrequent/Mild        | any kind (text,<br>ment may be found<br>Frequent/Intense | App Rating               |
| Rating For each content description, choose the leve App Rating Details  Apps must not contain any obscene, pornopg oppercisionable. Apple Content Descriptions Cartoon or Fantasy Violence Realistic Violence                                                                                                    | I of frequency that best de<br>aphic, offensive or defamator<br>content or materials that in ;<br>None<br>©<br>©                                                                                       | scribes your app.<br>v content or materials of<br>Apple's reasonable judg<br>Infrequent/Mild         | any klad (text,<br>ment may be found<br>Frequent/intense | App Rating               |
| Rating For each content description, choose the leve App Rating Details  Apps must not contain any obscene, pornogr organitics, inpess, photographs, etc.), or other objectionable. Apple Content Descriptions Cartoon or Fantasy Violence Realistic Violence Sexual Content or Nudity                                                                                             | I of frequency that best de<br>aphic, offensive or defamator<br>content or materials that in ,<br>None<br>©<br>©<br>©                                                                                  | scribes your app.<br>y content or materials of or<br>Apple's reasonable judg:<br>Infrequent/Mild<br> | any klad (text,<br>ment may be found<br>Frequent/Intense | 4<br>App Rating          |
| Rating For each content description, choose the leve App Rating Details  Apps must not contain any obscene, pornogr organitics, mass, photographs, etc.), or other objectionable. Apple Content Descriptions Cartoon or Fantasy Violence Realistic Violence Sexual Content or Nudity Profanity or Crude Humor                                                                      | I of frequency that best de<br>aphic, offensive or defamator<br>content or materials that in ,<br>None<br>©<br>©<br>©<br>©                                                                             | scribes your app.<br>y consent or materials of Apple's reasonable judg<br>Infrequent/Mild<br>        | any kind (text,<br>ment may be found<br>Frequent/intense | <b>4</b> *<br>App Rating |
| Rating For each content description, choose the leve App Rating Details  Apps must not contain any obscene, pornogr organitics, masses, photographs, etc.), or other objectionable. Apple Content Descriptions Cartoon or Fantasy Violence Realistic Violence Sexual Content or Nudity Profanity or Crude Humor Alcohol, Tobacco, or Drug Use or Referem                           | I of frequency that best de<br>aphic, offensive or defamator<br>content or materials that in ,<br>None<br>©<br>©<br>©<br>©<br>©<br>©<br>©<br>©                                                         | scribes your app.<br>v consent or materials of a<br>Apple's reasonable judg<br>Infrequent/Mild<br>   | any kind (text,<br>ment may be found<br>Frequent/intense | <b>A</b> pp Rating       |
| Rating For each content description, choose the leve App Rating Details  Apps must not contain any obscene, pornogr organitics, masses, photographs, etc.), or other objectionable. Apple Content Descriptions Cartoon or Fantasy Violence Realistic Violence Sexual Content or Nudity Profanity or Crude Humor Alcohol, Tobacco, or Drug Use or Referent Mature/Suggestive Themes | el of frequency that best de<br>aphic, offensive or defamator<br>content or materials that in ,<br>None<br>©<br>©<br>©<br>©<br>©<br>©<br>©<br>©<br>©<br>©<br>©<br>©<br>©<br>©<br>©<br>©<br>©<br>©<br>© | scribes your app.<br>v consent or materials of Apple's reasonable judg<br>Infrequent/Mild<br>        | any kind (text,<br>ment may be found<br>Frequent/intense | <b>4</b> *<br>App Rating |

# iTunes Connect

#### Version information

| 1 of 1 Selected to submit (24 of 2 | 25 Leaderboards Remaining)        |                           |
|------------------------------------|-----------------------------------|---------------------------|
| Reference Name                     | Leaderboard ID                    | Туре                      |
| Global                             | grp.Global                        | Single                    |
| Achievements                       |                                   | View Games in Great Games |
| 3 of 3 Selected to submit (700 of  | 1000 Points Remaining)            |                           |
| Reference Name                     | Achievement ID                    | Points                    |
| Six Seconds                        | grp.WIN_IN_SIX_SECONDS            | 100                       |
| Three In A Row                     | grp.WIN_THREE_IN_A_ROW            | 100                       |
| Three Steps                        | grp.WIN_IN_THREE_STEPS            | 100                       |
| Multiplayer Compatibility          |                                   |                           |
| 5 Versions Selected                |                                   |                           |
| App Name                           | Versions                          |                           |
| Great Games (iOS App)              | All Versions (including this one) |                           |
| Great Games (Mac OS X App)         | All Versions                      |                           |

# **Missing Version Information**

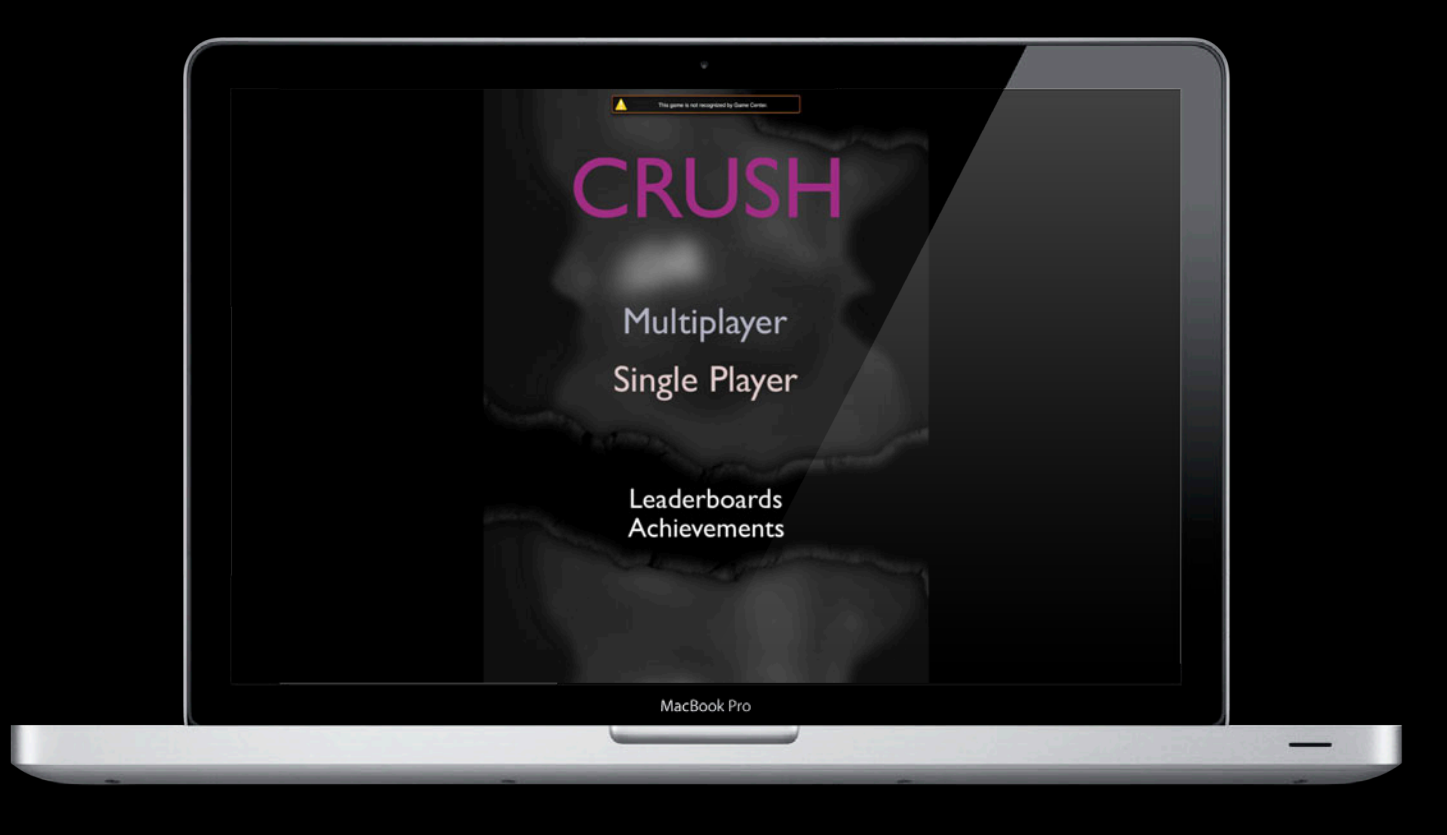

# Cross Platform Compatibility Demo

- UIViewController and NSViewController
- GKDialogController
- Ullmage and NSImage
- Using Conditional Compilation TARGET\_OS\_IPHONE

# Demo

**Norman Wang** Game Technologies Engineer

# Demo Summary

What we showed

- UIViewController and NSViewController
- GKDialogController
- Ullmage and NSImage
- Using Conditional Compilation TARGET\_OS\_IPHONE

### Peer-to-Peer Multiplayer

- GKMatchRequest
  - Match parameters
- GKMatchmaker
  - Quick match
  - Invite handler
- GKMatchmakerViewController
  - UI for making matches
- GKMatch
  - Communicate between players

### Multiplayer UI GKMatchmakerViewController

#### • Requesting A Match

GKMatchmakerViewController \*viewController =

```
[[GKMatchmakerViewController alloc] initWithMatchRequest:matchRequest];
viewController.matchmakerDelegate = self;
```

#### • Handling Invites

```
GKMatchmakerViewController *viewController =
```

```
[[GKMatchmakerViewController alloc] initWithInvite:invite];
viewController.matchmakerDelegate = self;
```

#### • Displaying UI

[self.DialogController presentViewController:viewController];

### Multiplayer Creating a GKMatch

- Delegate on GKMatchmakerViewController
- (void)matchmakerViewController:(GKMatchmakerViewController \*)viewController didFindMatch:(GKMatch \*)match;
- Method on shared GKMatchmaker

[[GKMatchmaker sharedMatchmaker] findMatchForRequest:matchRequest
withCompletionHandler:^(GKMatch \*match, NSError \*error) {
}];

# Multiplayer Communication GKMatch

- Sending Data
  - [match sendData:data toPlayers:match.playerIDs
    - withDataMode:GKMatchSendDataUnreliable error:&error];
  - [match sendDataToAllPlayers:data
    - withDataMode:GKMatchSEndDataReliable error:&error];
- Receiving Data
- (void)match:(GKMatch \*)match didReceiveData:(NSData \*)data fromPlayer: (NSString \*)playerID;

#### Cross Compatible Concerns Xcode setup

- Starting a new project
- Importing shared code
- Conditional compilation
  - Using TARGET\_OS\_IPHONE

# Cross Compatible Concerns Input handling

- iOS Touch controls and gestures
- OS X Touch Pad gestures
- Mouse and keyboard inputs
- HID—USB or Bluetooth controllers

# Summary

- Setup your project
  - Developer Center—Certificate Utility
  - iTunes Connect
  - Xcode
- Game Center UI and API
- Best Practices

# **More Information**

Allan Schaffer Graphics and Game Technologies Evangelist aschaffer@apple.com

Apple Developer http://developer.apple.com

#### Apple Developer Forums http://devforums.apple.com

# **Related Sessions**

| What's New in Game Center                       | Mission<br>Tuesday 4:30PM           |
|-------------------------------------------------|-------------------------------------|
| Integrating Your Games with Game Center         | Pacific Heights<br>Wednesday 4:30PM |
| What's New in iTunes Connect for App Developers | Nob Hill<br>Thursday 9:00AM         |
| Multiplayer Gaming with Game Center             | Pacific Heights<br>Thursday 10:15AM |

# Labs

| Game Design Lab | Graphics, Media & Games Lab A<br>Thursday 2:00PM |
|-----------------|--------------------------------------------------|
| Game Center Lab | Graphics, Media & Games Lab B<br>Thursday 2:00PM |
| Game Center Lab | Graphics, Media & Games Lab C<br>Friday 9:00PM   |

# **ÉWWDC**2012